#### Model: SMCWBR14-G2 Topic: Wireless Encryption Setting

**Configuration** – Set the Wireless Encryption setting through the router's web based configuration via an Internet Explorer (IE)

It is highly recommended to configure the Wireless Encryption by wired connection.

- a. Enter Barricade's default IP 192.168.2.1 in Internet Explorer to access configuration page
- b. You will be greeted with a login screen, enter *smcadmin* as password. Click **LOGIN**
- c. Please go to Security → Wireless Please make sure that the Wireless Module is Enable

| SMC <sup>®</sup><br>Networks                                    | SECUR                                                                                                    |
|-----------------------------------------------------------------|----------------------------------------------------------------------------------------------------|
| Setup Wizard                                                    | Wireless Settings                                                                                                    |
| Home Network<br>Settings                                        | The wireless router can be quickly configured for roaming clients by setting the service set identifier Wireless Netw |
| Security                                                        | Name(SSID) and channel number. It also supports data encryption and client filtering.                                 |
| <ul> <li>Firewall</li> <li>Wireless</li> </ul>                  | Enable or disable Wireless module function : <ul> <li>Enable</li> <li>Disable</li> </ul>                              |
| <ul> <li>Wireless Encryption</li> <li>Access Control</li> </ul> | SAVE SETTING                                                                                                    |
| VWEP                                                            |                                                                                                    |
| VPA/WPA2                                                        |                                                                                                    |
| ₽ 802.1X                                                        |                                                                                                    |
| Advanced Settings                                               |                                                                                                    |

 d. Please go to Wireless Encryption which under Security – Wireless There are two Wireless Encryption modes to choose: WEP Only & WPA/WPA2 Only

| SMC <sup>®</sup><br>Networks                                                                                                    | SECURITY                                                                                                    |  |  |
|----------------------------------------------------------------------------------------------------|----------------------------------------------------------------------------------------------------|--|--|
| Setup Wizard<br>Home Network                                                                                                    | Security                                                                                                    |  |  |
| Security                                                                                                    | The wireless router can transmit your data securely over the wireless network. Matching security mechanisms must<br>be setup on your wireless router and wireless client devices. You can choose the allowed security mechanisms in |  |  |
| <ul> <li>Firewall</li> <li>Wireless</li> <li>Wireless Encryption</li> <li>Access Control</li> <li>WEP</li> <li>WPA/WPA2</li> <li>802.1X</li> </ul> | Allowed Client Type: No WEP, No WPA/WPA2     No WEP, No WPA/WPA2     WEP Only     WPA/WPA2 Only     SAVE SETTINGS     CANCEL                                                                                                    |  |  |
| Advanced Settings                                                                                                    |                                                                                                    |  |  |

If you are transmitting sensitive data across wireless channels, you should enable Wi-Fi Protected Access (WPA) or Wired Equivalent Privacy (WEP) encryption. Encryption security requires you to use the same protocol set (WPA or WEP) and encryption/decryption keys for the Wireless Barricade and all of your wireless clients.

The security mechanisms that may be employed depend on the level of security required, the network and management resources available, and the software support provided on wireless clients. A summary of wireless security considerations is listed in the following table.

| Security<br>Mechanism | Client<br>Support                                                                                                    | Implementation Considerations                                                                                                    |
|-----------------------|----------------------------------------------------------------------------------------------------|----------------------------------------------------------------------------------------------------|
| WEP                   | Built-in support on all<br>802.11b and 802.11g<br>devices                                                                     | <ul> <li>Provides only weak security</li> <li>Requires manual key management</li> </ul>                                                                                                    |
| WPA mode              | Requires WPA-enabled<br>system and network<br>card driver<br>(native support provided<br>in Windows XP)                       | <ul> <li>Provides good security in small<br/>networks</li> <li>Requires configured RADIUS server,<br/>or manual management of pre-shared<br/>key</li> </ul>                                                                                                    |
|                       | <i>802.1x mode</i><br>Requires WPA-enabled<br>system and network<br>card driver<br>(native support provided<br>in Windows XP) | <ul> <li>Provides robust security in WPA-only<br/>mode (i.e., WPA clients only)</li> <li>Requires configured RADIUS server</li> <li>802.1x Extensible Authentication<br/>Protocol (EAP) type may require<br/>management of digital certificates for<br/>clients and server</li> </ul> |

### **WEP Section**

This section will guide on how to setup using the WEP encryption which is less secured than WPA mode. You need to make sure your Wireless Utility able to support WPA mode. If you want to choose WPA mode, please skip this section and proceed to WPA section.

- a. Please go to WEP which under Security Wireless
- b. Please choose either 64bit or 128bit encryption
  - 64bit encryption required 10 Hexadecimal keys
  - 128bit encryption required 26 Hexadecimal keys.
  - Hexadecimal is from 0-9 & a-f

For example: 64bit encryption: 01234567890 128bit encryption: 01234567890abcdef0123456789

| etup Wizard 🔷 🖞          | WEP                                                                                                    |          |
|--------------------------|----------------------------------------------------------------------------------------------------|----------|
| ome Network<br>ettings W | WEP is the basic mechanism to transmit your data securely over the wireless network. Matching enc<br>be setup on your wireless router and wireless client devices to use WEP. | cryption |
| Eirowall                 |                                                                                                    |          |
| Wireless                 | WEP Mode O 64-bit O 128-bit                                                                                                    |          |
| Vireless Encryption      | Key Entry Method O Hex O ASCII                                                                                                    |          |
| Access Control           | Key Provisioning Static ODynamic                                                                                                    |          |
| V WEP                    |                                                                                                    |          |
| VWPA/WPA2                | Static WEP Key Setting                                                                                                    |          |
| ▶ 802.1X                 | 10/26 hex digits for 64-WEP/128-WEP                                                                                                    |          |
| dvanced Settings         | Default Key II                                                                                                    |          |
|                          | Passphrase (1~32 characters)                                                                                                    |          |
|                          | Key 1                                                                                                    |          |
|                          | Кеу 2                                                                                                    |          |
|                          | Кеу 3                                                                                                    |          |
|                          | Key 4                                                                                                    |          |
|                          | Clear                                                                                                    |          |
|                          |                                                                                                    |          |
|                          | SAVE SETTI                                                                                                    | INGS     |

- c. Please choose **Hex** for Key Entry Method Please choose **Static** for Key Provisioning Please choose **1** for the Default Key ID
- d. Please key in **Hex key** into the Key 1 box accordingly base on the 64bit/128bit requirement.
- e. Click Save Settings to apply the configuration.

f. Please go to Wireless Encryption which under Wireless

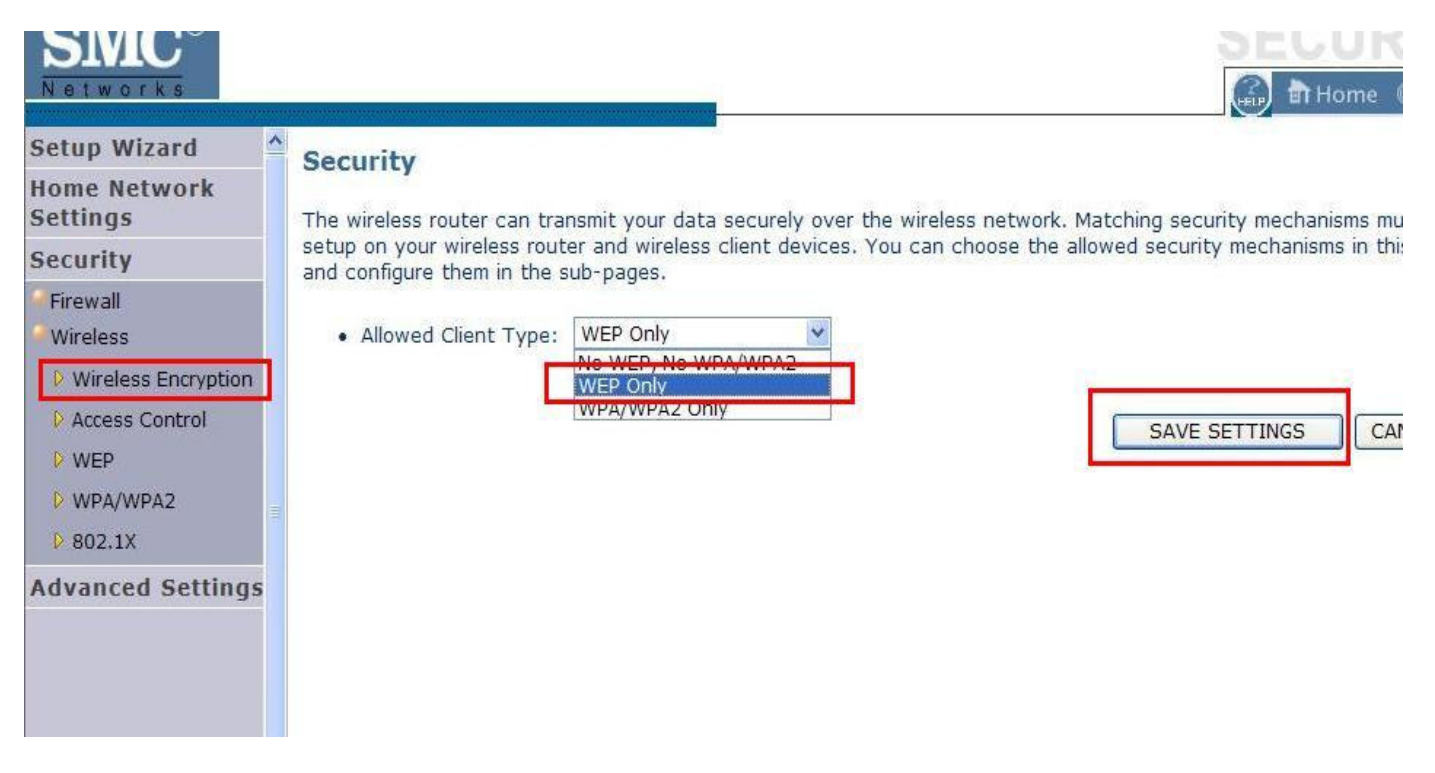

g. Please make sure WEP only is selected under the Allow Client Type

## Please remind that you need to key in the same encryption key for the wireless client as well

- Please scan the available wireless network
- Select your wireless network and connect to it
- It will prompt for encryption key and please enter the same encryption key
- h. WEP successfully configured.

### WPA/WPA2 Section

This section will guide on how to setup using the WPA. You need to make sure your Wireless Utility able to support WPA mode. If you using Windows XP built –in Utility (Wireless Zero Configuration) to control the wireless card, please confirm that there is at least SP2 installed in your computer.

- a. Please go to WPA/WPA2 which under Security Wireless
- b. Please select TKIP+AES (WPA/WPA2) Please choose Pre-shared key Please key in the passphare in the Pre-shared key. It required at least 8 characters and up to 63 characters.

| etup Wizard            | WDA/WDA2                                                                                               |  |  |
|------------------------|----------------------------------------------------------------------------------------------------|--|--|
| ome Network<br>ettings | WPA/WPA2 is a security enhancement that strongly increases the level of data protection and access o   |  |  |
| ecurity                | existing wireless LAN. Matching authentication and encryption methods must be setup on your wireless I |  |  |
| Firewall               | wireless client devices to use WPA/WPA2.                                                               |  |  |
| Wireless               |                                                                                                    |  |  |
| Wireless Encryption    |                                                                                                    |  |  |
| Access Control         | Authentication C 802.1X C Pre-shared Key                                                               |  |  |
| > WEP<br>> WPA/WPA2    | Pre-shared key type<br>• Passphrase (8~63 characters)<br>• Hex (64 digits)                             |  |  |
| ▶ 802.1X               | Pre-shared Key                                                                                         |  |  |
| dvanced Settings       |                                                                                                    |  |  |
|                        | Group Key Re_Keying reper 1800 Seconds                                                                 |  |  |
|                        | C Per 1000 K Packets                                                                                   |  |  |
|                        | C Disable                                                                                              |  |  |
|                        | SAVE SETTINGS CANCEL                                                                                   |  |  |

- c. Click Save Settings to apply the setting.
- d. Please go to Wireless Encryption which under wireless

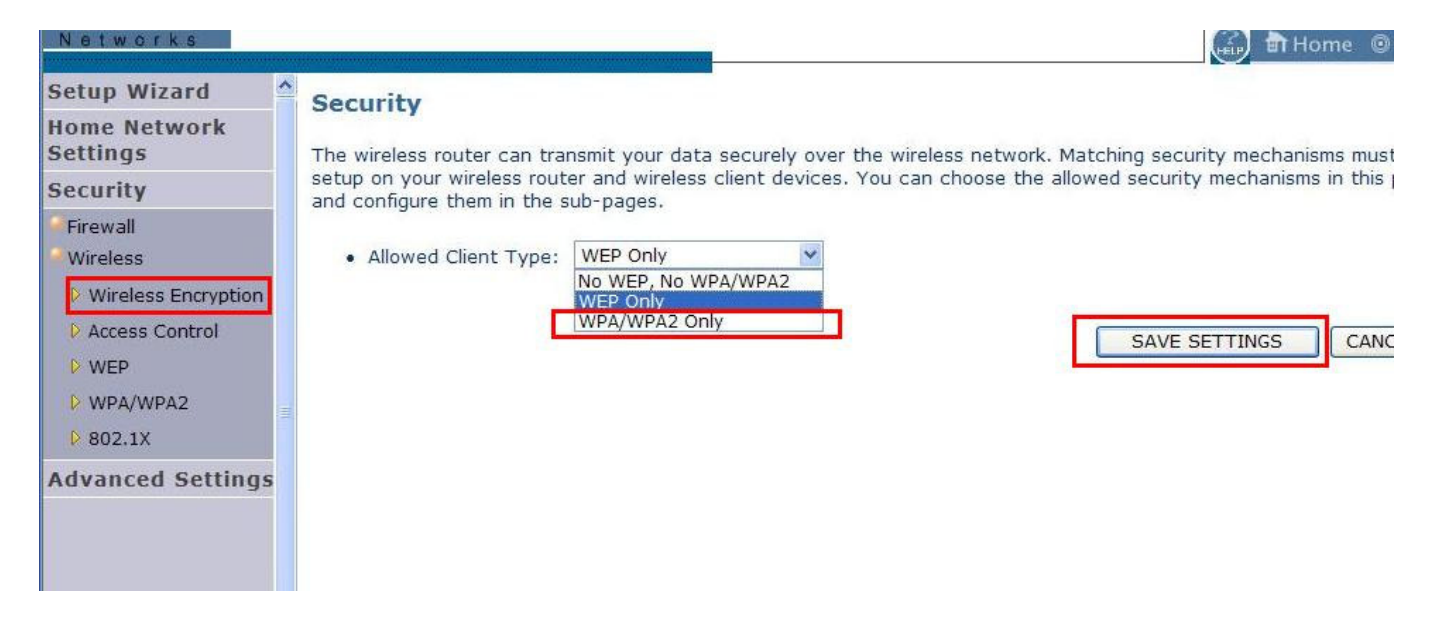

- e. Please choose WPA/WPA2 Only for Allowed Client Type
- f. Please click Save Settings to apply the setting

# Please remind that you need to key in the same encryption key for the wireless client as well

- Please scan the available wireless network
- Select your wireless network and connect to it
- It will prompt for encryption key and please enter the same encryption key
- g. WPA successfully configured.